## ИНСТРУКЦИЯ по размещению ВАКАНСИЙ И РЕЗЮМЕ на сайте <u>srosvod.ru</u> для членов Некоммерческого партнерства «Свободный оценочный департамент».

1. Войдите в «Личный кабинет оценщика» на странице <u>http://srosvod.ru/cabinet</u>. Для этого введите ваш номер в реестре и пароль:

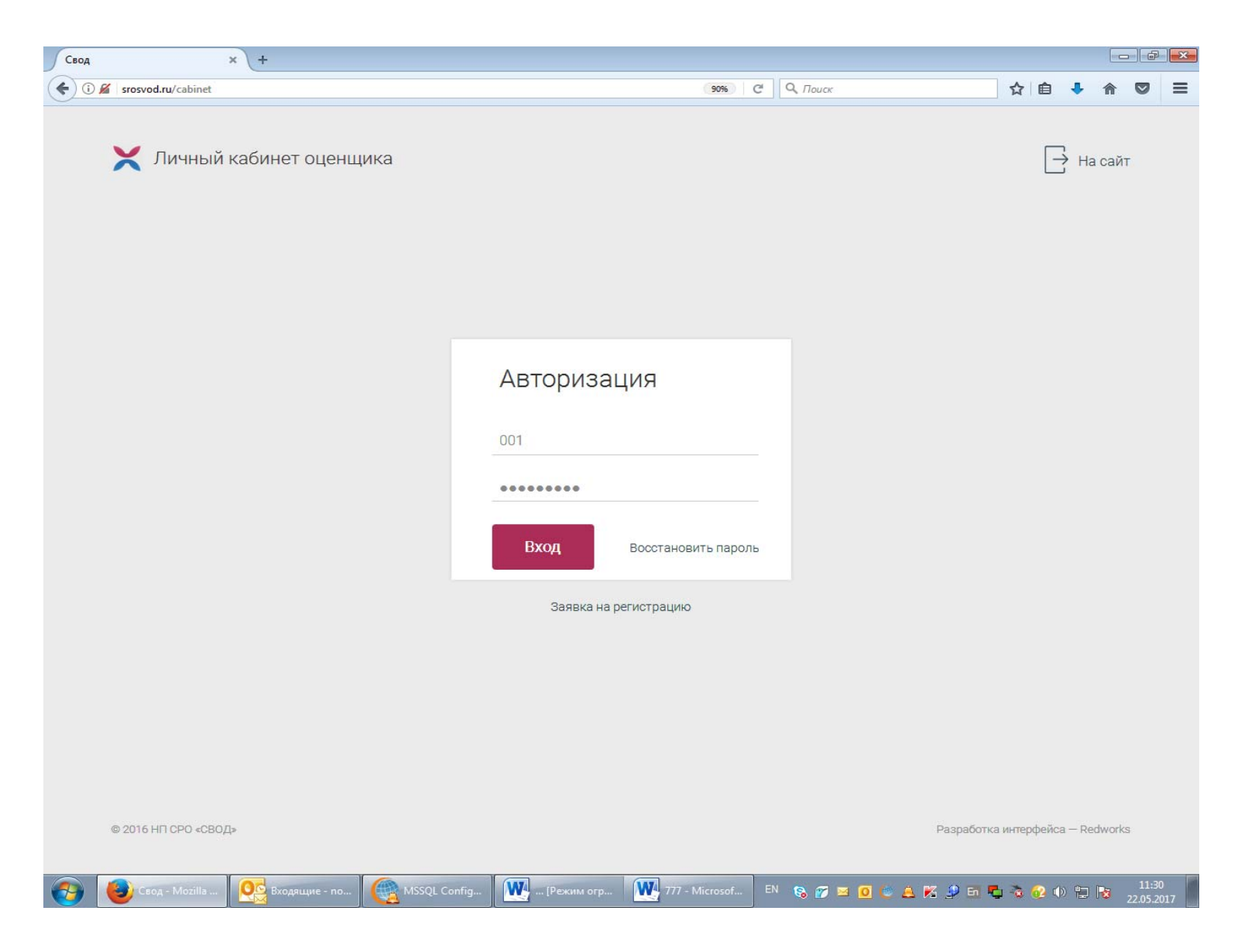

2. После авторизации в личном кабинете появится вкладка «<u>Вакансии и резюме</u>». В данной вкладке присутствуют два блока: «Вакансии» и «Резюме».

Для добавления вакансии нажмите кнопку «Добавить вакансию». Для добавления резюме нажмите кнопку «Добавить резюме».

| 💮 Bo     | оот CMS—Вооот × Личный кабинет—СВОД × +                                                |                                          |
|----------|----------------------------------------------------------------------------------------|------------------------------------------|
| <b>(</b> | srosvod.ru/cabinet/vacancy                                                             | ∞                                        |
| ×        | Лебедев Виталий Юрьевич 🗸 🗸                                                            | 💭 🕞 Выход                                |
|          | РАБОЧИЙ СТОЛ МЕРОПРИЯТИЯ ОТЧЕТНОСТЬ ЗАПРОСЫ ДОКУМЕНТЫ ТЕНДЕРЫ ЗАКАНСИИ И РЕЗЮМ         | 3                                        |
|          | Вакансии и резюме                                                                      |                                          |
|          | ВАКАНСИИ РЕЗЮМЕ                                                                        |                                          |
| •        | Добавить вакансию                                                                      |                                          |
|          | © 2016 НП СРО «СВОД» Контакты Условия использования Перейти на сайт                    | Разработка интерфейса – Redworks         |
|          | 🤎 Личный каби 🛛 🤐 Входящие - по 🛛 🥰 MSSQL Config 🔤 Т. Режим огр 🦉 777 - Microsof 🖿 🗞 👔 | 🎢 🔟 💟 💭 🖧 🎉 🖆 🛅 🖕 🗞 😢 🕪 🖫 🗟 22.05.2017 🔤 |

3. После чего необходимо заполнить все поля, перепроверить введенные данные и нажать кнопку ОПУБЛИКОВАТЬ.

| 😔 Bo     | poot CMS — Booot          | < Личный кабинет —   | свод × +              |                 |                 |                      |               | - (           | P 🔀      |
|----------|---------------------------|----------------------|-----------------------|-----------------|-----------------|----------------------|---------------|---------------|----------|
| (+)      | srosvod.ru/cabinet/vacanc | y/vacancy-add        |                       |                 | 90% C           | <b>Q</b> , Поиск     | 合 自 🕹 🏫       |               | ≡        |
|          | не важен                  |                      |                       |                 |                 |                      | •             |               | ^        |
|          | Занятость<br>полная       |                      |                       |                 |                 |                      | •             |               |          |
|          | Условия работы            |                      |                       |                 |                 |                      |               |               |          |
|          |                           |                      |                       |                 |                 |                      |               |               |          |
|          |                           |                      |                       |                 |                 |                      |               |               |          |
|          | T                         |                      |                       |                 |                 |                      |               |               |          |
|          | гребования к канди        | дату                 |                       |                 |                 |                      |               |               |          |
|          |                           |                      |                       |                 |                 |                      |               |               |          |
|          |                           |                      |                       |                 |                 |                      |               |               |          |
|          | Контактное лицо           |                      |                       |                 |                 |                      |               |               |          |
|          | Телефон                   |                      |                       |                 |                 |                      |               |               |          |
|          | E-mail                    |                      |                       |                 |                 |                      |               |               | <b>H</b> |
|          | Опубликовать              |                      |                       |                 |                 |                      |               |               |          |
|          |                           |                      |                       |                 |                 |                      |               |               |          |
|          | © 2016 НП СРО «СВОД:      | » Контакты           | Условия использования | Перейти на сайт |                 | Разработка интерфейс | ca — Redworks |               |          |
| <b>1</b> | 🕘 Личный кабин            | <b>Входящие</b> - пр | . MSSQL Configu       | 💽 [Режим огра   | 777 - Microsoft | en 🗞 🕫 🧕 🙋 🔺 🔀 👂 🖬 🥊 | b 🗟 😥 🕩 🔁 😼   | 11:<br>22.05. | 41 2017  |

После проверки модератором введенных данных, ваша запись будет опубликована на сайте в разделе «Сервисы» - «Содействие в трудоустройстве» - «Вакансии/Резюме».